## 証明書発行アプリを利用した電子証明書の更新方法 (Microsoft Edge, Google Chromeをご利用のお客さま)

↓ 足利銀行ホームページ(http://www.ashikagabank.co.jp)の「あしぎんBizLink」をクリックし、 あしぎんBizLinkのページを表示してください。

「「ログイン」をクリックし、ログイン画面を表示してください。

## 1. 証明書発行アプリから証明書の更新を行なう

| <あしぎんBizLink>ログイン  (免疫事項)  本機能はな客さまの情報をID連携先に提供するものです。必ずお客さまご自身の責任において行っていただきますようお願いいたします。 電子証明書をお持ちの方は、「ログイン」ボタンを押してください。 ログインIDとログインパスワードでID連携の認証をする場合は、ログインIDとログインパスワードを入力のうえ、「ID連携」ボタンを押し い。                                                                                                    | BLGI024 ① 電子証明書発行をクリックしてください。                                                                                    |
|----------------------------------------------------------------------------------------------------|----------------------------------------------------------------------------------------------------|
| 電子証明書方式のお客様<br><u> 電子証明書でつくイン</u><br>証明書を取得されていない方、もしくは証明書を再取<br>のだ行を行っていたいが、<br>配子証明書発行」ボタンより正明書<br>のだけを行っていたいが、<br>配子証明書発行」ボタンより正明書<br>のだけを行っていたいが、                                                                                                    |                                                                                                    |
| (明書取得 証明書取得認証 (人匹正 ビ明書取信 文成年 文成元7 ログインID取得まで完了しているお客様 ご利用環境での電子証明書発行にはアブリのダウンロードが必要です。 ダウンロードしていない場合は、「証明書発行アブリのダウンロード」が多っを押してください。 ダウンロード応にアブリックストールをパレ、アブリック書証明書発行を行ってください。 アブリをインストール浜の場合は、「証明書発行アブリの起動」ボタンを押してください。 エージェント・ルスティー・アブリックを押してください。 エージェント・ルスティー・アブリックストー・レスティント・アブリックストー・ルスティント・アブリックストー・ルスティント・アブリックストー・ルスティント・アブリックストー・ルスティント・アブリックストー・ルスティント・アブリックストー・ルスティント・アブリックストー・アブリックストー・ルスティント・アブリックストー・アブリックストー・ルスティント・アブリックストー・レスティント・アブリックストー・アブリックストー・ルスティント・アブリックストー・レスティント・アブリックストー・アブリックストー・レスティント・アブリックストー・アブリックストー・レスティント・アブリックストー・アブリックストー・レスティント・アブリックストー・レスティント・アブリックストー・レスティント・アブリックストー・レスティント・アブリックストー・レスティント・アブリックストー・アブリックストー・レスティント・アブリックストー・レスティント・アブリックストー・レスティント・アブリックストー・レスティント・アブリックストー・レスティント・レスティント・アブリックストー・レスティント・アブリックストー・レスティント・レスティント・アブリックストー・アブリックストー・レストー・レストー・レスティント・アブリックストー・レストー・アブリックストー・レストー・レストー・レストー・レストー・レストー・レストー・レストー・レ | ②     証明書発行アプリの起動 をクリックしてください。     ※「証明書発行アプリ」がインストールされていない場合は     「証明書発行アプリのダウンロード」から     証明書発行アプリのインストールが必要です。 |

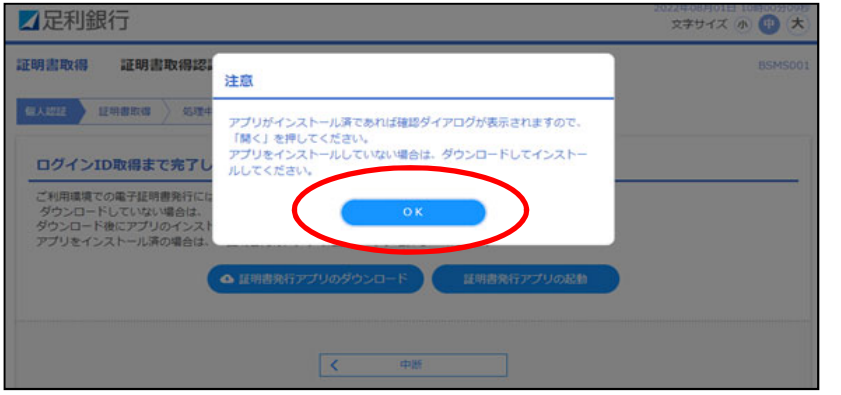

| 15001 | ③<br>OK をクリックします。 |  |
|-------|-------------------|--|
|       |                   |  |

| ☑足利銀行                                                                                        | このサイトは、あしぎん法人インターネットパンキング 証明書発行アプリを<br>す。                                                                               | 開こうとしていま 2022年08月01日 10時00509日<br>文字サイズ ① ③ 大 |
|----------------------------------------------------------------------------------------------|----------------------------------------------------------------------------------------------------|-----------------------------------------------|
| 迂明書取得 证明書取得認<br><b>在A22</b> EN#554 》 555                                                     | https://testd.bizsolanser.nejp では、2077リケーションを開くことを要求してい<br>testd.bizsolanser.nejp が、発音付けられたアプリてこの復興のリンクを築くこと<br>厳く      | 1877.<br>Excite3735<br>19266                  |
| ログインID取得まで完了し<br>ご利用環境での電子証明書発行にに<br>ダウンロードしていない場合は、<br>ダウンロード後にアプリのインス1<br>アプリをインストール系の場合は、 | ているお客様<br>たプリのダウンロードが必要です。<br>「証明書発行アプリのダウンロード」ボタンを押してください。<br>ールを行い、アプリより電子証明書発行を行ってください。<br>「証明書発行アプリの総計」ボタンを押してください。 |                                               |
|                                                                                              | ▲ 証明書発行アプリのダウンロード                                                                                                    | リの記録                                          |
|                                                                                              | < 中国                                                                                                    |                                               |

| 4  |           |
|----|-----------|
| 開く | をクリックします。 |

| 000C704AX122 112172122 BE1312122                                                       |        |
|----------------------------------------------------------------------------------------|--------|
| 証明書取得                                                                                  | ССНКОО |
| 証明書発行<br>証明書の発行を行う場合は、「証明書発行」ボタンを押下し、表示する画面で必要情報を入力し<br>証明書発行                          | バイださい。 |
|                                                                                        |        |
| 証明書更新<br>証明書の更新を行う場合は、更新する証明書をリストから選び、「証明書更新」ボタンを押してくけ<br>CN=TheAshikagabank~~         | teu.   |
| 証明書更新<br>証明書の更新を行う場合は、更新する証明書をリストから選び、「証明書更新」ボタンを押してくた<br>CN=TheAshikagabank~~         | (2U).  |
| 証明書更新<br>証明書の更新を行う場合は、更新する証明書をリストから選び、「証明書更新」ボタンを押してくけ<br>CN=TheAshikagabank~~<br>クリック |        |

| 5                                 |
|-----------------------------------|
| 更新する証明書「CN=TheAshikagabank~」を選択し、 |
| 証明書更新をクリックします。                    |
|                                   |

| 📾 あしざん法人インターネットパンキング 証明書発行アプリ - 🗆                                           |                                      |
|-----------------------------------------------------------------------------|--------------------------------------|
| 証明書取得認証 CCHKC                                                               | <sup>102</sup> 6                     |
| 電子証明書発行に必要な本人認証を行います。<br>ログインIDとログインパスワードを入力の上、「認証して発行」ボタンを押してください。<br>認証情報 | ログインパスワードを入力し、<br>認証して発行をクリックしてください。 |
| D742x227-F                                                                  |                                      |
| 認証して発行 戻る                                                                   |                                      |
|                                                                             |                                      |
|                                                                             |                                      |

| □ あしぎん法人インターネットパンキング 証明書発行アプリ                                                                                                    | – 🗆 🗙   |                  |
|----------------------------------------------------------------------------------------------------|---------|------------------|
| 証明書取得 結果                                                                                                    | ССНК007 | $\bigcirc$       |
| 電子証明書の発行とインストールが完了しました。<br>「閉じる」ポタンを押して、アプルを閉じてください。<br>*電子証明書を有効明測にするには、一度全てのプラウザを閉じてください。<br>*電子証明書の有効明測は、発行後14間です。<br>*有効期間満了の40日前に、ログイン後のトップページおよび電子メールでお知らせします。                  |         | 閉じる。をクリックしてください。 |
| 証明書情報<br>Organization = The Ashikaga Bank, Ltd.<br>Organization Unit = The Ashikaga Bank, Ltd. TEST CA - G4<br>Common Name = The Ashikaga Bank, Ltd. abc123 A001 20210419093506905613 |         |                  |
| 証明書>リアル番号 = 0aec6d00847f8c8def6349ce74e5f345                                                                                                    |         |                  |
| PAC 8                                                                                                    |         |                  |
|                                                                                                    |         |                  |

## 2. 電子証明書のログイン方法

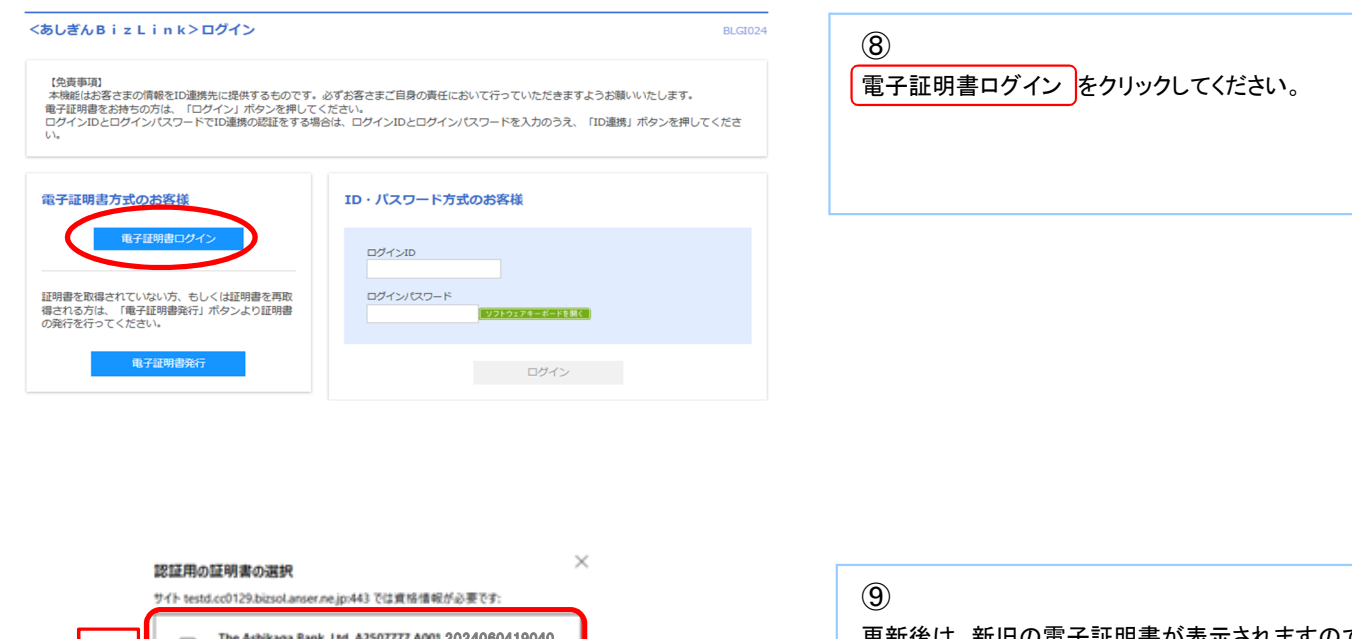

 

 サイト testd.cc0129.bizsol.anser.ne.jp.443 では實格情報が必要です:

 新
 The Ashikaga Bank, Ltd. A2507777 A001 2024060419040... 2023/6/4

 日
 The Ashikaga Bank, Ltd. A2507777 A001 2023060111110... The Ashikaga Bank, Ltd. A2507777 A001 2023060111110... 2023/6/1

 注明書集報
 The Ashikaga Bank, Ltd. A2507777 A001 2023060111110... 2023/6/1

 該明書集報
 CK

| 9                       |
|-------------------------|
| 更新後は、新旧の電子証明書が表示されますので、 |
| 新しい電子証明書を選択し、OKのを選択します。 |
|                         |
|                         |
|                         |

| <あしぎんBizLin                   | k>ログイン                                           | BLGI024 |
|-------------------------------|--------------------------------------------------|---------|
| 電子証明書でID連携の認証<br>ログインパスワードを入力 | とされる方は、ログインIDの入力は不要です。<br>ううえ、「ID連携」ボタンを押してください。 |         |
| 認証項目                          |                                                  |         |
| ログインパスワード                     | <b>23</b> 類                                      |         |
|                               | ロヴィン                                             |         |

| ⑩<br>ログインパスワードを入力し、 ログイン を選択します。 |
|----------------------------------|
|                                  |